# **Rapporto Communication System**

Личный кабинет:

статистические отчеты

Руководство пользователя

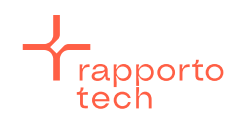

Разработано РаппортоТе для Раппорто

# Содержание

| Вве  | дение                             | 3      |
|------|-----------------------------------|--------|
| Спи  | сок терминов и сокрашений         | 4      |
| 1.   | Обшая информация                  | 5      |
| 1.1. | Виды отчетов                      | 5      |
| 1.2  | Вхол в личный кабинет.            | 6      |
| 2    | Сводный отчет                     | 7      |
|      | Попробный (хронологический) отчет | ,<br>9 |
|      |                                   | -      |

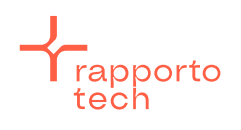

### Введение

В Руководстве приведено описание раздела «Статистические отчеты» в Личном кабинете (ЛК) пользователя технологической платформы Rapporto Communication System (RCS).

Раздел ЛК «Статистические отчеты» предназначен для просмотра статистики по предоставляемым сервисам RCS.

При возникновении вопросов следует обратиться в Службу технической поддержки Раппорто.

Электронная почта: support@rapporto.ru Адрес в сети Интернет: <u>https://rapporto.ru/contacts/</u> Контактные телефоны: +7 495 260-5566 +7 495 260-5599 (круглосуточно) 8 800 555-0836 (звонок по России бесплатный)

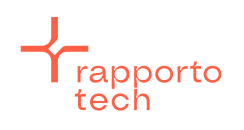

# Список терминов и сокращений

| Абонент       | — | пользователь, владеющий телефонным номером, а также                                                                                                    |
|---------------|---|----------------------------------------------------------------------------------------------------|
|               |   | получающий или отправляющий информацию через                                                                                                    |
|               |   | соответствующие каналы связи.                                                                                                    |
| ЛК            | — | личный кабинет (пользователя Платформы).                                                                                                    |
| 000           | _ | оператор сотовой связи.                                                                                                    |
| Платформа RCS | _ | Rapporto Communication System — многофункциональный программно-аппаратный комплекс, предназначенный для маршрутизации и доставки абонентам различных типов сообщений (трафика), а также передачи статусов доставки отправленных сообщений. |
| МО-сообщение  | — | Mobile Originated — сообщение, которое отправляет абонент со своего устройства в сторону сервера.                                                                                                    |
| MT-сообщение  | — | Mobile Terminated — сообщение, которое отправляет Партнёр<br>абоненту.                                                                                                    |

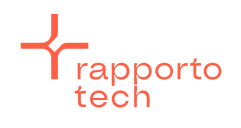

## 1. Общая информация

#### 1.1. Виды отчетов

Для анализа трафика в ЛК доступны следующие виды отчетов:

- «Сводный отчет» общее количество сообщений по дням либо за указанный период в целом. Данные предоставляются с возможностью разбивки по услуге и сервисному имени;
- «Сводный отчет по направлениям» общее количество сообщений по дням либо за указанный период в целом. Данные предоставляются с возможностью разбивки по направлению, услуге и сервисному имени;
- «Сводный отчет по регионам» общее количество сообщений по дням либо за указанный период в целом. Данные предоставляются с возможностью разбивки по региону, услуге и сервисному имени;
- «Сводный отчет по статусам доставки» общее количество как доставленных, так и недоставленных сообщений за указанный период. Позволяет оценить процент доставки сообщений по выбранным услугам;
- «Сводный по типу трафика» общее количество МТ-запросов по дням либо за указанный период в целом. Данные предоставляются с возможностью разбивки по услуге, сервисному номеру и типу трафика. В отчете учитывается только SMS-трафик;
- «Подробный (хронологический) отчет» в отчете последовательно (хронологически) перечисляются сообщения, зарегистрированные в системе в указанный промежуток времени. Возможна выгрузка данных в формате .csv или .xls (для отчетов, содержащих менее 1000 строк).

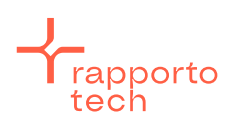

## 1.2. Вход в личный кабинет

Для построения отчетов необходимо выполнить следующие действия:

- зайти в ЛК, используя индивидуальные логин и пароль;
- выбрать раздел «Статистика» (рис. 1);
- на открывшейся странице выбрать требуемый отчет.

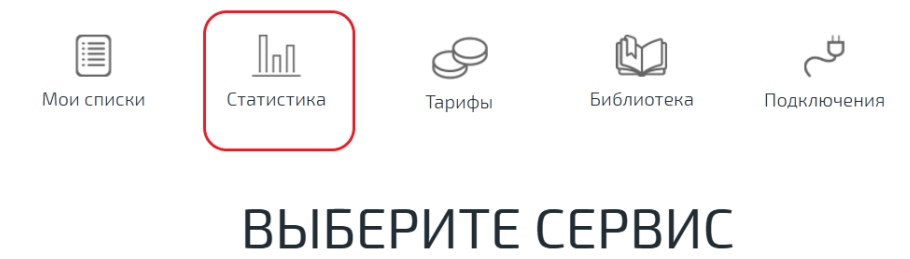

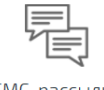

СМС-рассылки

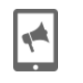

Реклама в мессенджерах Imessage | WhatsApp | Viber

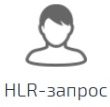

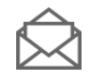

E-mail рассылки

•

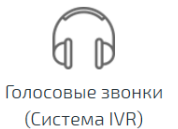

Рисунок 1

Push уведомления

+rapporto tech

Разработано РаппортоТе для Раппорто

## 2. Сводный отчет

Сводный отчет отображает общее количество сообщений по дням, либо за указанный период в целом по выбранным статусам доставки. Данные предоставляются с возможностью разбивки по услуге и сервисному номеру.

Для построения сводного отчета необходимо выполнить следующие действия:

- зайти в ЛК (см. п. 1.2);
- выбрать пункт «Сводный отчет»;
- на открывшейся вкладке указать требуемый период (рис. 2);
- указать требуемые виды сообщений входящие/исходящие (MO/MT);
- нажать на кнопку [ДАЛЬШЕ>>>];

|                | Статистика                        |                                       |                                            |                             |                                         |
|----------------|-----------------------------------|---------------------------------------|--------------------------------------------|-----------------------------|-----------------------------------------|
|                |                                   |                                       |                                            |                             |                                         |
| •              | -                                 |                                       |                                            |                             |                                         |
| Отчет          | ы по услугам : Сі                 | зодный отчет                          |                                            |                             |                                         |
| Отчет<br>Даннь | показывает оби<br>ые предоставляк | цее количество со<br>отся с возможнос | ообщений по дням, л<br>тью разбивки по усл | ибо за указ<br>југе и серви | анный период в целом.<br>існому номеру. |
|                |                                   | Период отчёта                         | Сегодня                                    | \$                          |                                         |
|                | Входящие/исх                      | одящие (MO/MT)                        | 🗹 Учитывать МО                             |                             |                                         |
|                |                                   |                                       | 🗹 Учитывать МТ                             |                             |                                         |
|                |                                   |                                       |                                            |                             | ДАЛЬШЕ >>>                              |

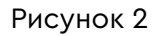

- в выпадающем списке «Услуги» выбрать:
  - о «Все» если требуется отчет по всем рассылкам за указанный период;
  - «Выбрать на следующем шаге...» если требуется отчет по конкретным услугам;
- нажать на кнопку [ДАЛЬШЕ>>>].

На открывшейся странице (рис. 3) выполнить действия:

- выбрать порядок группировки;
- выбрать источник запросов;

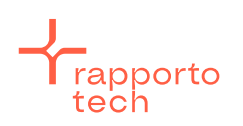

- если требуется отчет для уточнения данных для взаиморасчёта, то установить флажки в опции «Статус доставки исходящих» для всех значений: «Не доставлено», «Отправлено», «Доставлено», а также в опции «С учетом частей сообщений»;
- если требуется отчет по абонентам определённого направления, то в опции «Направление» выбрать нужное направление;
- если требуется отчет по всем направлениям, выбрать значение «Без ограничений»;
- для уточнения итогового количества частей SMS-сообщений (без разбивки по дням) в опции «Данные за период» установить флажок для значения «только итоги за период»;
- нажать на кнопку [ПОИСК].

| Порядок группировки            | Услуга Сервисный номер                                                |
|--------------------------------|-----------------------------------------------------------------------|
| Источник запросов 🗌            | ) Запросы с телефона                                                  |
|                                | ) Запросы через http-интерфейс                                        |
|                                | Э Запросы эмулятора                                                   |
| Статус доставки исходящих 🗸    | Ие доставлено                                                         |
|                                | Отправлено                                                            |
|                                | 2 Доставлено                                                          |
| Направление                    | Без ограничений 🔶                                                     |
| С учетом частей сообщений 🔽    |                                                                       |
| Располагать даты вертикально 🗌 |                                                                       |
| Данные за период 🌘             | 🕖 в разбивке по дням 🔿 в разбивке по месяцам 🔿 только итоги за период |
| < НАЗАД                        | Поиск                                                                 |

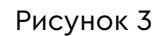

На открывшейся странице (рис. 4) отобразятся параметры, по которым был сформирован

отчет, а ниже — сам отчет в виде таблицы.

| Отчеты по услугам : Сводный отчет<br>Владелец: Partner_SMS<br>для запросов, совершенных в период с 07.10.2024 по 11.10.2024<br>учитываются следующие источники сообщений: телефон абонента;НТТР-интерфейс;эмулятор;<br>для исходящих установлен фильтр по статусам доставки: все возможные;<br>учитываются следующие услуги: Partner_SMS:тест;<br>отчет построен с учетом частей сообщений;<br>порядок группировки отчета: Услуга; |      |       |       |      |         |       |          |   |         |       |          |   |         |       |         |   |           |       |          |   |
|----------------------------------------------------------------------------------------------------|------|-------|-------|------|---------|-------|----------|---|---------|-------|----------|---|---------|-------|---------|---|-----------|-------|----------|---|
| C - количество целых сообщений<br>Ч - количество частей (фактически передаваемых PDU, только для SMS-трафика)                                                                                                    |      |       |       |      |         |       |          |   |         |       |          |   |         |       |         |   |           |       |          |   |
| ВЫГРУЗИТЬ В ЕХСЕL                                                                                                    |      |       |       |      |         |       |          |   |         |       |          |   |         |       |         |   |           |       |          |   |
|                                                                                                    |      | 07.10 | .2024 |      |         | 08.10 | ).2024   | ł |         | 09.10 | ).2024   | 4 |         | 10.10 | ).2024  | ł |           | 11.10 | .2024    |   |
| Услуга                                                                                                    | Bxo, | дящ.  | Исхо  | дящ. | Входящ. |       | Исходящ. |   | Входящ. |       | Исходящ. |   | Входящ. |       | Исходящ |   | . Входящ. |       | Исходящ. |   |
|                                                                                                    | С    | ч     | С     | Ч    | С       | ч     | С        | ч | С       | Ч     | С        | Ч | С       | ч     | С       | Ч | С         | ч     | С        | Ч |

#### Рисунок 4

Для сохранения сформированного отчета в файле нажать на кнопку [ВЫГРУЗИТЬ В EXCEL].

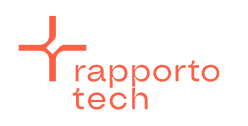

Разработано РаппортоТе для Раппорто

# 3. Подробный (хронологический) отчет

Для построения подробного отчета необходимо выполнить следующие действия:

- зайти в ЛК (см. п. 1.2);
- выбрать пункт «Подробный (хронологический) отчет»;
- на открывшейся странице (рис. 5) из выпадающего списка параметра «Период отчёта» выбрать требуемое значение;
- указать требуемые в отчете виды сообщений входящие/исходящие (МО/МТ);
- в поле параметра «Номер абонента» указать номер абонента при необходимости формирования отчёта по конкретному абоненту. Если требуется сформировать отчёт по всем абонентам, поле следует оставить пустым;

|                                                                                                    | Статистика                                            |                  |                                                                 |           |                      |  |  |  |  |
|----------------------------------------------------------------------------------------------------|-------------------------------------------------------|------------------|-----------------------------------------------------------------|-----------|----------------------|--|--|--|--|
|                                                                                                    |                                                       |                  |                                                                 |           |                      |  |  |  |  |
| Отчет                                                                                                    | Отчеты по услугам : Подробный (хронологический) отчет |                  |                                                                 |           |                      |  |  |  |  |
| В отчете последовательно (хронологически) перечисляются сообщения, зарегистрированные в<br>системе в указанный промежуток времени. Возможна выгрузка данных в формате .CSV (для<br>отчетов, содержащих менее 1000 строк). |                                                       |                  |                                                                 |           |                      |  |  |  |  |
|                                                                                                    |                                                       | Период отчёта    | Укажите период 🔶                                                |           |                      |  |  |  |  |
|                                                                                                    | У                                                     | ′кажите период с | 30.09.2024                                                      | 🛅 по      | 30.11.2024           |  |  |  |  |
|                                                                                                    | Входящие/исх                                          | одящие (MO/MT)   | <ul> <li>(в формате дд.мм.гггі</li> <li>Учитывать МО</li> </ul> | - или дд. | мм.гггг чч:мм)       |  |  |  |  |
|                                                                                                    |                                                       | Номер абонента   | Учитывать МТ<br>фильтр не требуется                             | Оставы    | те поле пустым, если |  |  |  |  |
|                                                                                                    |                                                       |                  |                                                                 |           | ДАЛЬШЕ >>>           |  |  |  |  |

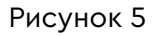

 нажать на кнопку [ДАЛЬШЕ>>>]. Отобразятся параметры «Направление трафика» и «Услуги» (рис. 6), в которых необходимо выбрать требуемые значения: «Все» либо «Выбрать на следующем шаге...»;

| Направления трафика | Все | \$         |
|---------------------|-----|------------|
| Услуги              | Bce | \$         |
| < НАЗАД             |     | ДАЛЬШЕ >>> |

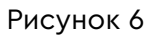

для возврата и редактирования предыдущих параметров нажать на кнопку [НАЗАД];

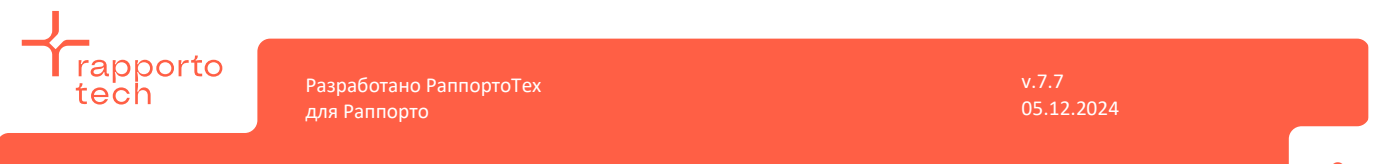

• для продолжения нажать на кнопку [ДАЛЬШЕ>>>]. Откроется новый блок параметров (рис. 7), в котором следует установить флажки в чек-боксах параметров, выводимых в отчете.

| Статус доставки исходящих 🗹 Не доставлено<br>🗭 Отправлено<br>🗹 Доставлено                                                                                        |                                  |                     |                          |                |                           |             |            |                 |            |            |                       |               |                    |            |                      |
|----------------------------------------------------------------------------------------------------|----------------------------------|---------------------|--------------------------|----------------|---------------------------|-------------|------------|-----------------|------------|------------|-----------------------|---------------|--------------------|------------|----------------------|
| Отображать колонки                                                                                                    | <mark>∕</mark><br>Дата∕<br>время | ✓<br>Исходный номер | ✓<br>Номер<br>назначения | ✓<br>Сообщение | П<br>Кол-<br>во<br>частей | ✓<br>Статус | ✓<br>Время | <br>Направление | <br>Регион | <br>Услуга | П<br>Тип<br>сообщения | Дополнительно | <br>Тип<br>трафика | <br>Шаблон | П<br>ID<br>сообщения |
| Порядок сортировки по времени О Прямой 🖲 Обратный<br>Выгрузить в *.csv файл 📓                                                                                    |                                  |                     |                          |                |                           |             |            |                 |            |            |                       |               |                    |            |                      |
| Назоить фаил(кол-во строк) UUUUUUU Если в отчете более Імлн строк он разооъется на несколько фаилов. Число строк можно изменить, но оно не может превышать Імлн. |                                  |                     |                          |                |                           |             |            |                 |            |            |                       |               |                    |            |                      |

Рисунок 7

Описание значений параметров приведено в табл. 1.

Таблица 1

| Параметр        | Значение            | Описание                                                          |  |  |  |  |  |
|-----------------|---------------------|-------------------------------------------------------------------|--|--|--|--|--|
| Статус доставки | Не доставлено       | Флажки следует устанавливать только для тех                       |  |  |  |  |  |
| исходящих       | Отправлено          | сообщений, статус доставки которых требуется<br>включить в отчет. |  |  |  |  |  |
|                 | Доставлено          |                                                                   |  |  |  |  |  |
| Отображать      | Дата/время          | Флажки следует устанавливать только для тех колонок,              |  |  |  |  |  |
| колонки         | Исходный<br>номер   | которые требуется включить в отчет.                               |  |  |  |  |  |
|                 | Номер<br>назначения |                                                                   |  |  |  |  |  |
|                 | Сообщение           |                                                                   |  |  |  |  |  |
|                 | Кол-во частей       |                                                                   |  |  |  |  |  |
|                 | Статус              |                                                                   |  |  |  |  |  |
|                 | Время               |                                                                   |  |  |  |  |  |
|                 | Направление         |                                                                   |  |  |  |  |  |
|                 | Регион              |                                                                   |  |  |  |  |  |
|                 | Услуга              |                                                                   |  |  |  |  |  |

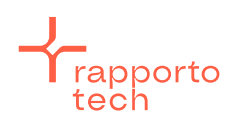

Разработано РаппортоТе для Раппорто

| Параметр                       | Значение             | Описание                                                                                                    |  |  |  |  |
|--------------------------------|----------------------|----------------------------------------------------------------------------------------------------|--|--|--|--|
|                                | Тип сообщения        |                                                                                                    |  |  |  |  |
|                                | Дополнительно        |                                                                                                    |  |  |  |  |
|                                | Тип трафика          |                                                                                                    |  |  |  |  |
|                                | Шаблон               |                                                                                                    |  |  |  |  |
|                                | ID сообщения         |                                                                                                    |  |  |  |  |
| Порядок                        | Прямой               | Выбор хронологического порядка сортировки                                                                                                    |  |  |  |  |
| сортировки по<br>времени       | Обратный             | транзакций в отчете.                                                                                                    |  |  |  |  |
| Выгрузить в *.cs∨              | Включено             | При формировании отчета по конкретному абоненту                                                                                                    |  |  |  |  |
| файл                           | Выключено            | программой предусмотрено отображение отчета на<br>странице в браузере или выгрузка его в файл.<br>При формировании отчета по всем абонентам возможна<br>только выгрузка в *.csv-файл. |  |  |  |  |
| Разбить файл<br>(кол-во строк) | n-строк <<br>1000000 | Если в отчете более 1 млн. строк, он разобьётся на<br>несколько файлов. Количество строк можно указать<br>произвольное, но не более 1 млн.                                            |  |  |  |  |

Нажать на кнопку [ПОИСК].

В результате сформируется отчет (рис. 8) и сохранится в заархивированный файл "report#.zip" в директорию, в соответствии с настройками сохранения браузера.

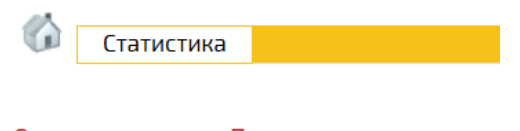

Очередь отчетов • Построенные отчеты

Построение отчета успешно завершено.

Рисунок 8

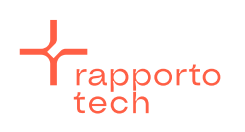

Разработано РаппортоТе для Раппорто